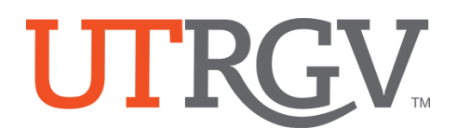

## TK20 – View Feedback

The University of Texas Rio Grande Valley

Using the latest version of *Chrome* browser, **log into** Tk20 system using UTRGV credentials: <u>https://utrgv.tk20.com/campustoolshighered/shib-login</u>

## On the Home Screen, click on **PLANNING** in menu.

|                  |          | Tk20 by Weenvert Rio Gr | ande Valley                    |      |      |          | • ۴ 1 на, ти |
|------------------|----------|-------------------------|--------------------------------|------|------|----------|--------------|
|                  | -        | HOME                    |                                |      |      |          | Hel          |
|                  | _        | ADVISEMENT              | RECENT MESSAGES                |      |      |          |              |
| HOME             |          | COURSES                 | > News                         | F    |      | Received |              |
| ADVISEMENT       | >        | FIELD EXPERIENCE        | > realine                      | From |      | Received |              |
| COURSES          | >        | PLANNING                | > There is no data to display. |      |      |          |              |
|                  |          | PORTFOLIOS              | >                              |      |      |          |              |
| FIELD EXPERIENCE | <b>*</b> |                         | PENDING TASKS                  |      |      |          |              |
| PLANNING         | ~ <      |                         | Name                           | Туре | From | Due Date |              |
| PORTFOLIOS       | >        |                         | There is no data to display.   |      |      |          |              |
|                  |          |                         |                                |      |      |          |              |
|                  |          |                         | NEWS                           |      |      |          |              |
|                  |          |                         | Today's News Archived News     |      |      |          |              |
|                  |          |                         | There is no data to display.   |      |      |          |              |
|                  |          |                         |                                |      |      |          |              |

1. To view feedback, click on **ASSESSMENT PLANNING** in the menu at the top of the screen, click **Assessment Planning** and select **View Plans** from the submenu.

| ASSESSMENT PLANNING |   |
|---------------------|---|
| Unit Dashboard      |   |
| Mission             | > |
| Outcomes/Goals      | > |
| Assessment Planning | > |
| View Plans          | - |
| Plan Data Entry     |   |
| Juried Assessments  | > |

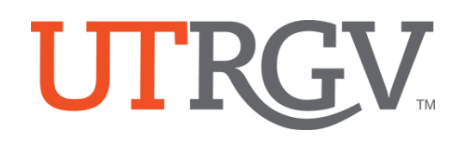

2. Select the Organization from the dropdown.

| iew Plans                                                                                                    |                                                                                        |                                                                              |
|----------------------------------------------------------------------------------------------------|----------------------------------------------------------------------------------------|------------------------------------------------------------------------------|
| rganization: M.A. Communication                                                                                                    |                                                                                        |                                                                              |
| an: Annual Assessment Results Report - SLO, Version 1<br>- Data entry is not complete                                                                                                    |                                                                                        |                                                                              |
|                                                                                                    |                                                                                        |                                                                              |
| The University of Texas Rio Grande Valley (UTRGV) > Division of Academic Affairs, Student<br>M.A Communication > Plans                                                                                                    | Success and P-16 Integration > College of Libe                                         | ral Arts > Department of Communication                                       |
| The University of Texas Rio Grande Valley (UTRGV) > Division of Academic Affairs. Student<br>M.A. • Communication > Plans<br>View By: Outcome V View Assessment Period: 2017-2018 V View Data from Previous Assessment                                                                                       | Success and P-16 Integration > College of Libe                                         | ral Arts > Department of Communication                                       |
| The University of Texas Rio Grande Valley (UTRGV) > Division of Academic Affairs. Student<br>M.A. • Communication > Plans<br>View By: Outcome View Assessment Period: 2017-2018 View Data from Previous Assessment<br>Outcome                                                                                | Success and P-16 Integration > College of Libe<br>Plan Versions ><br>Feedback Status   | ral Arts > Department of Communication<br>Is Data Entry Complete?            |
| The University of Texas Rio Grande Valley (UTRGV) > Division of Academic Affairs. Student<br>M.A. • Communication > Plans<br>View By: Outcome v View Assessment Period: 2017 2018 v View Data from Previous Assessment<br>Outcome<br>Demonstrate an ability to design, execute and defend a research project | Success and P-16 Integration > College of Libe Plan Versions> Feedback Status Recoived | ral Arts > Department of Communicatio<br>Is Data Entry Complete?<br>Complete |

2

3

3. Then, click on any Outcome from the list to see information inputted.

Assessment Plan for this particular outcome will **displayed**.

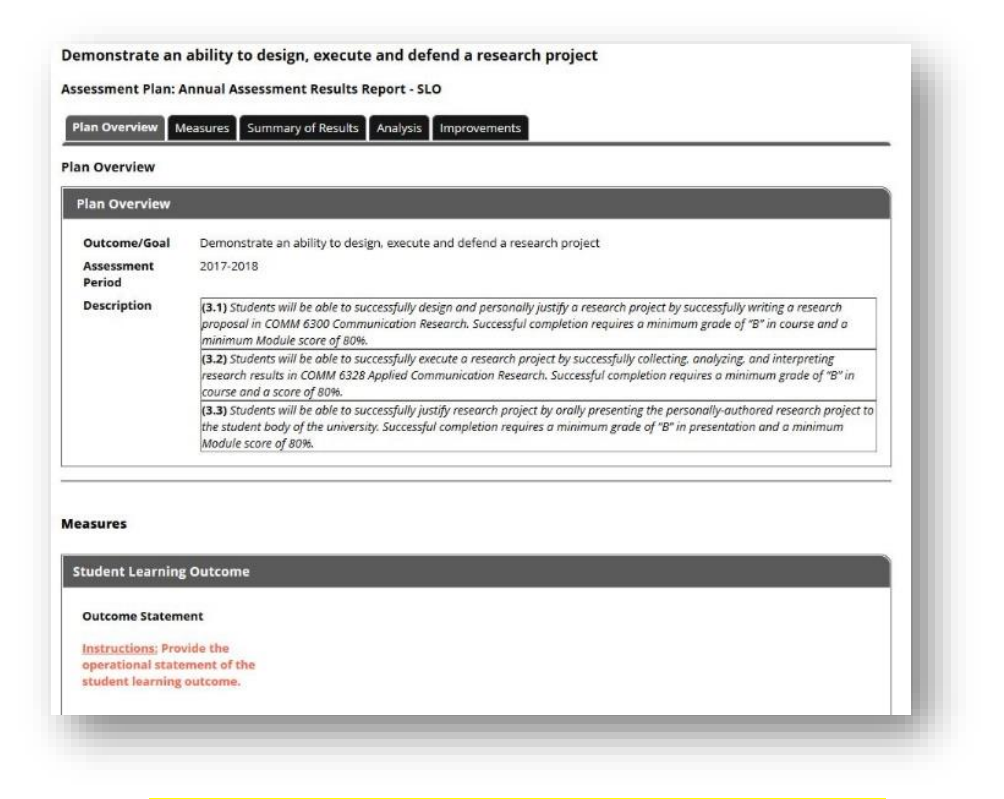

## Scroll to end of the screen and locate Feedback section.

In this section, you will find feedback provided.

Office of Academic and Institutional Excellence • Edinburg: MASS 1.102 • Brownsville: LHSB 2.420 Email: <u>assessment@utrgv.edu</u> • (956) 665-4062 • utrgv.edu/excellence

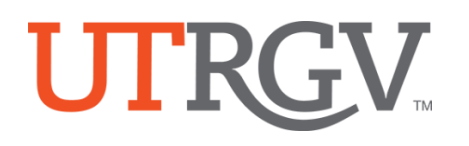

| 4. <b>Click</b> to open on any feedback fo | rm.  |             |
|--------------------------------------------|------|-------------|
| Feedback                                   |      |             |
|                                            |      |             |
| Feedback Form                              | From | Last Update |

You may have to scroll to the top of the screen to see the Assessment Plan Feedback Form provided in a pop up window

| Demonstrate an abil                                     | ity to design, execute and defen                                                        | d a research project                                                                                                    |     |            |                                                                                                    |  |
|---------------------------------------------------------|-----------------------------------------------------------------------------------------|----------------------------------------------------------------------------------------------------|-----|------------|----------------------------------------------------------------------------------------------------|--|
| ssessment Plan: Ann                                     | Assessment Plan Feedback Form                                                           |                                                                                                    |     |            |                                                                                                    |  |
| Plan Overview Mea:<br>lan Overview<br>Plan Overview     | FEEDBACK<br>Annual Reports that receive a score less<br>than 6 will need to be revised. |                                                                                                    | Met | Not<br>Met | Score/Comment                                                                                                    |  |
| Outcome/Goal i<br>Assessment :<br>Period<br>Description | Please Rate:<br>*                                                                       | <ol> <li>Expected Outcome Statement: A clear, specific, and<br/>measurable statement is provided about the desired<br/>quality/performance of student learning, student<br/>achievement, or support service operations/service delivery.<br/><i>Measures Tab</i></li> </ol> | 1   | 0 •        | 1                                                                                                    |  |
|                                                         |                                                                                         | <ol> <li>Measures: Measures capture meaningful and relevant<br/>information regarding achievement of the expected<br/>outcome. <i>Measures Tab</i></li> </ol>                                                                                                    | 1   | 0 •        | 1<br>Technically, measures for 3.1, 3.2, 3.3 are<br>included in description and should be<br>pulled out and added to Measures areas.<br>Also, it makes sense to upload the rubric<br>used here. |  |
|                                                         |                                                                                         | 3. Benchmarks: Benchmarks or targets of the minimum results needed to indicate success are defined in explicit terms. <i>Measures Tab</i>                                                                                                    | 1   | 0 •        | 1                                                                                                    |  |
| Student Learning O                                      |                                                                                         | <ol> <li>Results: Results are presented in a manner that clearly<br/>summarizes performance relative to desired expectations.</li> <li>Measures and Summary of Results Tabs</li> </ol>                                                                                      | 1   | 0 •        | 4                                                                                                    |  |
| Outcome Statement<br>Instructions: Provide              |                                                                                         | 5. Dissemination of Results: Assessment results/activities<br>are shared with faculty, staff and/or others concerned with                                                                                                    | 1   | 0 •        | 1                                                                                                    |  |

Office of Academic and Institutional Excellence • Edinburg: MASS 1.102 • Brownsville: LHSB 2.420 Email: <u>assessment@utrgv.edu</u> • (956) 665-4062 • utrgv.edu/excellence